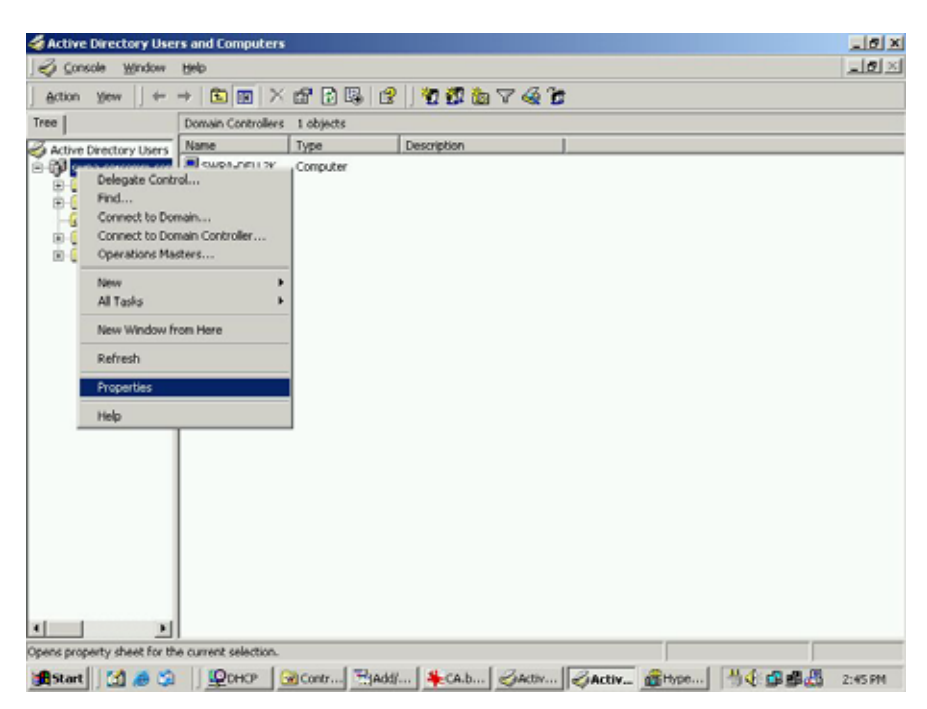

**Figure 35: Active Directory Screen** 

6. Select the *Group Policy* tab, choose *Default Domain Policy* then click *Edit*.

| General   M                       |                              |                                    | the second second second second second second second second second second second second second second second s |                   |          |
|-----------------------------------|------------------------------|------------------------------------|----------------------------------------------------------------------------------------------------|-------------------|----------|
|                                   | lanaged By                   | Group Po                           | licy                                                                                                    |                   |          |
| <u>a</u>                          | Current Gr                   | oup Policy                         | Object Links fo                                                                                                | or wireless       |          |
| Group Po                          | olicy Object I               | Links                              |                                                                                                    | No Override       | Disabled |
| <b>B</b> Defau                    | ilt Domain Pi                | olicy                              |                                                                                                    |                   | au.      |
|                                   |                              |                                    |                                                                                                    |                   |          |
| Group Poli<br>This list ob<br>New | cy Objects h<br>tained from: | iigher in the<br>rowan.wire<br>Add | e list have the H<br>less.yourdoma<br>Edit                                                                     | nighest priority. | Up       |

Figure 36: Group Policy Tab

7. Select Computer Configuration - Windows Settings - Security Settings - Public Key Policies, right-click Automatic Certificate Request Settings - New - Automatic Certificate Request.

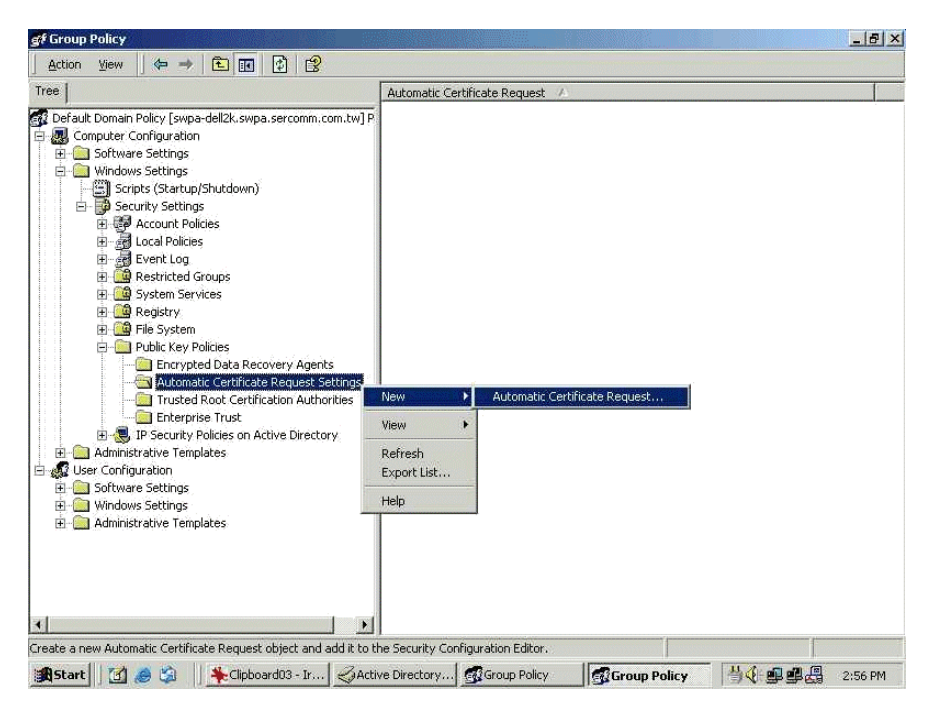

**Figure 37: Group Policy Screen** 

- 8. When the Certificate Request Wizard appears, click Next.
- 9. Select Computer, then click Next.

| A certificate template is a set of pre<br>computers. Select a template from | edefined properties for certificates issued to the following list.                                                                           |
|-----------------------------------------------------------------------------|----------------------------------------------------------------------------------------------------|
| Certificate templates:                                                      | Intended Purposes                                                                                                    |
| Computer<br>Domain Controller<br>Enrollment Agent (Computer)<br>IPSEC       | Client Authentication, Server Authenticatio<br>Client Authentication, Server Authenticatio<br>Certificate Request Agent<br>1.3.6.1.5.5.8.2.2 |
| 4                                                                           |                                                                                                    |

Figure 38: Certificate Template Screen

- 10. Ensure that your certificate authority is checked, then click Next.
- 11. Review the policy change information and click Finish.
- 12. Click *Start Run*, type *cmd* and press enter. Enter *secedit* /*refreshpolicy machine\_policy* This command may take a few minutes to take effect.

### Internet Authentication Service (Radius) Setup

- 1. Select Start Programs Administrative Tools Internet Authentication Service
- 2. Right-click on Clients, and select New Client.

| Action Vier                                            | ₩ ] 🗢 →   🖻                                                  | 🗷 🔹 😫 |               |         |          |
|--------------------------------------------------------|--------------------------------------------------------------|-------|---------------|---------|----------|
| ee                                                     |                                                              |       | Friendly Name | Address | Protocol |
| Internet Aul     Clents     Clents     Remot     Remot | thentication Service () Open New Client New View Export List | ocal) |               |         |          |

#### Figure 39: Service Screen

- 3. Enter a name for the access point, click Next.
- 4. Enter the address or name of the Wireless Access Point, and set the shared secret, as entered on the *Security Settings* of the Wireless Access Point.
- 5. Click Finish.
- 6. Right-click on Remote Access Policies, select New Remote Access Policy.
- 7. Assuming you are using EAP-TLS, name the policy eap-tls, and click Next.
- 8. Click Add...

If you don't want to set any restrictions and a condition is required, select *Day-And-Time-Restrictions*, and click *Add*...

| Name                      | Description                                                                                                    |
|---------------------------|----------------------------------------------------------------------------------------------------|
| Called-Station-Id         | Phone number dialed by user                                                                                                    |
| Calling-Station-Id        | Phone number from which call originated                                                                                                    |
| Client-Friendly-Name      | Friendly name for the RADIUS client, (IA)                                                                                                    |
| Client-IP-Address         | IP address of RADIUS client. (IAS only)                                                                                                    |
| Client-Vendor             | Manufacturer of RADIUS proxy or NAS.                                                                                                    |
| Day-And-Time-Restrictions | Time periods and days of week during w                                                                                                    |
| Framed-Protocol           | The protocol to be used                                                                                                    |
| NAS-Identifier            | String identifying the NAS originating the                                                                                                    |
| NAS-IP-Address            | IP address of the NAS originating the reg                                                                                                    |
| NAS-Port-Type             | Type of physical port used by the NAS o                                                                                                    |
| Service-Type              | Type of service user has requested                                                                                                    |
| Tunnel-Type               | Tunneling protocols to be used                                                                                                    |
| Windows-Groups            | Windows groups that user belongs to                                                                                                    |
|                           | an ready a second execution of the second states and the second execution of the second second |
| 4                         | 1                                                                                                    |

Figure 40: Attribute Screen

- 9. Click Permitted, then OK. Select Next.
- 10. Select Grant remote access permission. Click Next.

11. Click *Edit Profile...* and select the *Authentication* tab. Enable *Extensible Authentication Protocol*, and select *Smart Card or other Certificate*. Deselect other authentication methods listed. Click *OK*.

| Dial-in Constraints                                                                                                    | IP                                                                                                    | 12                           | Multilink           |
|----------------------------------------------------------------------------------------------------|----------------------------------------------------------------------------------------------------|------------------------------|---------------------|
| Authentication                                                                                                    | Encryption                                                                                                    |                              | Advanced            |
| heck the authentication m                                                                                                    | ethods which are all                                                                                               | lowed fo                     | r this connectio    |
| Extensible Authentical                                                                                                    | tion Protocol                                                                                                    |                              |                     |
| Select the EAP type which                                                                                                    | h is acceptable for th                                                                                             | nis policy                   | j.                  |
| Smart Card or other Certif                                                                                                    | icate                                                                                                    | V                            | Configure           |
|                                                                                                    |                                                                                                    |                              |                     |
| <b>-</b>                                                                                                    | 18 19 19 19 19 19 19 19 19 19 19 19 19 19                                                                          |                              |                     |
| Microsoft Encrypted A                                                                                                    | uthentication versio                                                                                               | n 2 (MS-                     | CHAP v2)            |
| Microsoft Encrypted A     Microsoft Encrypted A                                                                                                    | uthentication version<br>uthentication (MS-C                                                                       | n 2 (MS·<br>HAP)             | CHAP v2)            |
| Microsoft Encrypted A     Microsoft Encrypted A     Microsoft Encrypted A     Encrypted Authentical                                                                                                    | uthentication version<br>uthentication (MS-C<br>tion (CHAP)                                                        | n 2 (MS-<br>HAP)             | CHAP v2)            |
| Microsoft Encrypted A     Microsoft Encrypted A     Microsoft Encrypted A     Encrypted Authentical     Unencrypted Authenti                                                                                 | uthentication version<br>uthentication (MS-C<br>tion (CHAP)<br>cation (PAP, SPAP)                                  | n 2 (MS-<br>HAP)             | CHAP v2)            |
| Microsoft Encrypted A     Microsoft Encrypted A     Microsoft Encrypted A     Encrypted Authentical     Unencrypted Authenti                                                                                 | uthentication version<br>uthentication (MS-C<br>tion (CHAP)<br>cation (PAP, SPAP)                                  | n 2 (MS-<br>HAP)             | CHAP v2)            |
| Microsoft Encrypted A     Microsoft Encrypted A     Microsoft Encrypted A     Encrypted Authentical     Unencrypted Authentic                                                                                | uthentication version<br>uthentication (MS-C<br>tion (CHAP)<br>cation (PAP, SPAP)                                  | n 2 (MS-                     | CHAP v2)            |
| Microsoft Encrypted A     Microsoft Encrypted A     Microsoft Encrypted A     Encrypted Authentical     Unencrypted Authenti                                                                                 | uthentication version<br>uthentication (MS-C<br>tion (CHAP)<br>cation (PAP, SPAP)                                  | n 2 (MS-<br>HAP)             | CHAP v2)            |
| Microsoft Encrypted A     Microsoft Encrypted A     Microsoft Encrypted A     Encrypted Authentical     Unencrypted Authenti      Unauthenticated Access     Allow remote PPP clie     any authentication me | uthentication version<br>uthentication (MS-C<br>tion (CHAP)<br>cation (PAP, SPAP)<br>nts to connect witho<br>thod. | n 2 (MS-<br>HAP)<br>iut nego | CHAP v2)<br>tiating |
| Microsoft Encrypted A     Microsoft Encrypted A     Microsoft Encrypted A     Encrypted Authentical     Unencrypted Authenti      Unauthenticated Access     Allow remote PPP clie     any authentication me | uthentication version<br>uthentication (MS-C<br>tion (CHAP)<br>cation (PAP, SPAP)<br>nts to connect witho<br>thod. | n 2 (MS-<br>HAP)<br>nut nego | CHAP v2)<br>tiating |

**Figure 41: Authentication Screen** 

12. Select No if you don't want to view the help for EAP. Click Finish.

## **Remote Access Login for Users**

- 1. Select Start Programs Administrative Tools- Active Directory Users and Computers.
- 2. Double click on the user who you want to enable.
- 3. Select the *Dial-in* tab, and enable *Allow access*. Click *OK*.

| alex Properties                                                                                                    | ? ×                            |  |  |  |
|----------------------------------------------------------------------------------------------------|--------------------------------|--|--|--|
| Terminal Services Profile Exchange G<br>E-mail Addresses Exchange Feat<br>General Address Account Profile Telephones                                                                                                    | eneral<br>ures<br>Organization |  |  |  |
| Member Of         Dial-in         Environment         Sessions         Remote control           Remote Access Permission (Dial-in or VPN)         •         •         •         •         •         •         •         •         •         •         •         •         •         •         •         •         •         •         •         •         •         •         •         •         •         •         •         •         •         •         •         •         •         •         •         •         •         •         •         •         •         •         •         •         •         •         •         •         •         •         •         •         •         •         •         •         •         •         •         •         •         •         •         •         •         •         •         •         •         •         •         •         •         •         •         •         •         •         •         •         •         •         •         •         •         •         •         •         •         •         •         •         •         •         •         < |                                |  |  |  |
| Verify Caller-ID:     Callback Options     No Callback     Set by Caller (Routing and Remote Access Service only)     Always Callback to:                                                                                                    |                                |  |  |  |
| Assign a Static IP.Address Apply Static Routes Define routes to enable for this Dial-in connection. Static Route                                                                                                    |                                |  |  |  |
| OK Cancel Apply                                                                                                    | Help                           |  |  |  |

Figure 42: Dial-in Screen

### 802.1x Client Setup on Windows XP

Windows XP ships with a complete 802.1x client implementation. If using Windows 2000, you can install SP3 (Service Pack 3) to gain the same functionality.

If you don't have either of these systems, you must use the 802.1x client software provided with your wireless adapter. Refer to your vendor's documentation for setup instructions.

The following instructions assume that:

- You are using Windows XP
- You are connecting to a Windows 2000 server for authentication.
- You already have a login (User name and password) on the Windows 2000 server.

### **Client Certificate Setup**

- 1. Connect to a network which doesn't require port authentication.
- Start your Web Browser. In the Address box, enter the IP address of the Windows 2000 Server, followed by /certsrv

```
e.g http://192.168.0.2/certsrv
```

3. You will be prompted for a user name and password. Enter the *User name* and *Password* assigned to you by your network administrator, and click *OK*.

| Connect to 192.168.0.2    | ? 🛛               |
|---------------------------|-------------------|
| <b>R</b>                  | ES.               |
| Connecting to 192,168.0.2 |                   |
| User name:                | <b>X</b>          |
| Password:                 |                   |
| Rem                       | ember my password |
|                           | OK Cancel         |

**Figure 43: Connect Screen** 

4. On the first screen (below), select Request a certificate, click Next.

| Aicrosoft Certificate Services - Microsoft Internet Explorer                                                                                                    |                                                                      |          |
|----------------------------------------------------------------------------------------------------|----------------------------------------------------------------------|----------|
| File Edit View Favorites Tools Help                                                                                                    |                                                                      | 1        |
| G Back - 💿 · 🖹 🖻 🏠 🔎 Search 👷 Favorites                                                                                                    | 🜒 Media 🥝                                                            | 20       |
| Address a http://192.168.0.2/certsrv                                                                                                    | 💌 🔁 Go                                                               | Links *  |
| Microsoft Certificate Services WirelessCA<br>Welcome                                                                                                    | Ho                                                                   | me       |
| You use this web site to request a certificate for your w<br>mail client, or other secure program. Once you acquire<br>will be able to securely identify yourself to other people<br>sign your e-mail messages, encrypt your e-mail messa<br>depending upon the type of certificate you request. | eb browser, e-<br>a certificate, y<br>over the web,<br>ges, and more | /ou<br>9 |
| Select a task:<br>ORetrieve the CA certificate or certificate revocation<br>ORequest a certificate<br>OCheck on a pending certificate                                                                                                    | on list                                                              |          |
|                                                                                                    | Next>                                                                |          |
| Done                                                                                                    | Internet                                                             |          |

Figure 44: Wireless CA Screen

5. Select User certificate request and select User Certificate, the click Next.

| Microsoft Certificate Services - Microsoft Internet Explorer            | ć.       |          | X  |
|-------------------------------------------------------------------------|----------|----------|----|
| File Edit View Favorites Tools Help                                     |          |          | 7  |
| 🔇 Back 🔹 🐑 🖹 😰 🏠 🔎 Search 👷 Favorites                                   | 💓 Media  | 0        |    |
| Address a http://192.168.0.2/certsrv/certrgus.asp                       | 💌 🔁      | io Links | 39 |
| Microsoft Certificate Services WirelessCA                               |          | Home     | ~  |
| Please select the type of request you would like to make                | ke:      |          |    |
| <ul> <li>User certificate request.</li> <li>User Certificate</li> </ul> |          |          |    |
| <ul> <li>Advanced request</li> </ul>                                    |          |          |    |
|                                                                         | Next     | >        | ~  |
| Done                                                                    | Internet |          |    |

Figure 45: Request Type Screen

6. Click Submit.

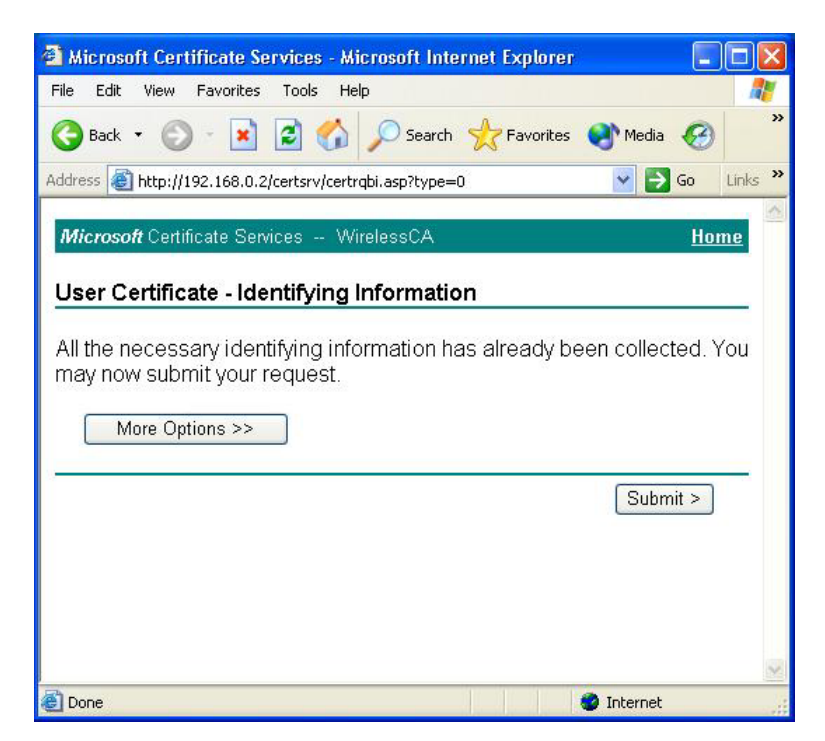

Figure 46: Identifying Information Screen

7. A message will be displayed, then the certificate will be returned to you. Click *Install this certificate*.

| Microsoft Certificate Services - Microsoft Internet Explorer |           |         |
|--------------------------------------------------------------|-----------|---------|
| File Edit View Favorites Tools Help                          |           |         |
| 🚱 Back 🔹 🐑 🔹 😰 🏠 🔎 Search 🤺 Favorites                        | 🜒 Media 🥝 | »       |
| Address 🕘 http://192.168.0.2/certsrv/certfnsh.asp            | 💌 ラ Go    | Links » |
| Microsoft Certificate Services WirelessCA                    | Ho        | me      |
| Certificate Issued                                           |           |         |
| The certificate you requested was issued to you.             |           |         |
| Install this certificate                                     |           |         |
|                                                              |           |         |
|                                                              |           |         |
|                                                              |           |         |
|                                                              |           |         |
|                                                              |           | ~       |
| E Done                                                       | Internet  |         |

Figure 47:Certificate Issued Screen

8. . You will receive a confirmation message. Click Yes.

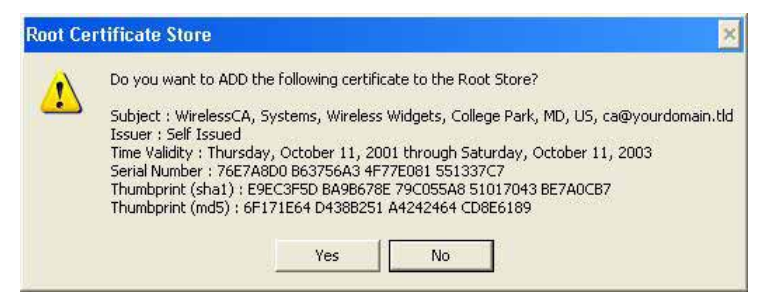

Figure 48: Root Certificate Screen

9. Certificate setup is now complete.

### 802.1x Authentication Setup

- 1. Open the properties for the wireless connection, by selecting *Start Control Panel Network Connections*.
- 2. Right Click on the Wireless Network Connection, and select Properties.
- 3. Select the *Authentication* Tab, and ensure that *Enable network access control using IEEE* 802.1X is selected, and *Smart Card or other Certificate* is selected from the EAP type.

| 🕹 Wirel             | ess Network Con                                                          | nection Prop                                         | erties                    | ? 🗙      |
|---------------------|--------------------------------------------------------------------------|------------------------------------------------------|---------------------------|----------|
| General             | Wireless Networks                                                        | Authentication                                       | Advanced                  |          |
| Select I<br>wired a | this option to provide<br>nd wireless Ethernet r<br>ble network access c | authenticated nel<br>networks.<br>control using IEEE | twork access fo<br>802.1X | rc       |
| EAP typ             | be: Smart Card or o                                                      | ther Certificate                                     |                           | ~        |
|                     |                                                                          |                                                      | Prope                     | rties    |
| 🔽 Auti              | nenticate as compute                                                     | r when computer                                      | information is a          | vailable |
| Auti<br>una         | nenticate as guest wh<br>vailable                                        | ien user or compu                                    | uter information          | is       |
|                     |                                                                          |                                                      |                           |          |
|                     |                                                                          |                                                      |                           |          |
|                     |                                                                          | 0                                                    |                           | ancel    |

**Figure 49: Authentication Tab** 

### **Encryption Settings**

The Encryption settings must match the APs (Access Points) on the Wireless network you wish to join.

• Windows XP will detect any available Wireless networks, and allow you to configure each network independently.

• Your network administrator can advise you of the correct settings for each network. 802.1x networks typically use EAP-TLS. This is a dynamic key system, so there is no need to enter key values.

### **Enabling Encryption**

To enable encryption for a wireless network, follow this procedure:

1. Click on the Wireless Networks tab.

| 🕹 Wirel                | ess Network Con                           | nection Proper       | ties 🛛 🛛 🔀       |
|------------------------|-------------------------------------------|----------------------|------------------|
| General                | Wireless Networks                         | Authentication A     | dvanced          |
| Use                    | Windows to configur                       | e my wireless netwo  | rk settings      |
| Toco                   | onnect to an available                    | network, click Con   | figure.          |
| Å                      | misslairA                                 | ~                    | Configure        |
| i<br>i                 | rtest                                     | ~                    | Refresh          |
| Autor<br>belov         | natically connect to a<br>v:<br>umd       | vailable networks in | the order listed |
| P<br>i                 | umd<br>misslairA                          |                      | Move up          |
|                        |                                           |                      | Move down        |
|                        | Add Remo                                  | ve Propertie         | s                |
| Learn<br><u>confic</u> | about <u>setting up wire</u><br>juration. | less network         | Advanced         |
|                        |                                           | ОК                   | Cancel           |

Figure 50: Wireless Networks Screen

- 2. Select the wireless network from the Available Networks list, and click Configure.
- 3. Select and enter the correct values, as advised by your Network Administrator. For example, to use EAP-TLS, you would enable *Data encryption*, and click the checkbox for the setting *The key is provided for me automatically*, as shown below.

| letwork name (SSID):    | misslaitA                  |
|-------------------------|----------------------------|
| Wireless network key (  | WEP)                       |
| This network requires a | a key for the following:   |
| Data encryption         | (WEP enabled)              |
| Network Authent         | ication (Shared mode)      |
| Network key:            |                            |
| Key format              | ASCII characters           |
| Key length:             | 104 bits (13 characters) 💌 |
| Key index (advanced):   | 0                          |
|                         | d for me outomotionally    |

Figure 51: Properties Screen

Setup for Windows XP and 802.1x client is now complete.

## Using 802.1x Mode (without WPA)

This is very similar to using WPA-Enterprise.

The only difference is that on your client, you must NOT enable the setting *The key is provided for me automatically*.

Instead, you must enter the WEP key manually, ensuring it matches the WEP key used on the Access Point.

| Wireless Network Pro                                | perties 🛛 🕜 🔀                              |
|-----------------------------------------------------|--------------------------------------------|
| Network name (SSID):                                | misslairA                                  |
| Wireless network key (W                             | (EP)                                       |
| This network requires a l                           | key for the following:                     |
| Data encryption (W                                  | /EP enabled)                               |
| Network Authentic                                   | ation (Shared mode)                        |
| Network key:                                        |                                            |
| Key format                                          | ASCII characters                           |
| Key length:                                         | 104 bits (13 characters) 👽                 |
| Key index (advanced)                                | 0 0                                        |
| The key is provided f                               | or me automatically                        |
| This is a computer-to-co<br>access points are not u | omputer (ad hoc) network; wireless<br>ised |

**Figure 52: Properties Screen** 

### Note:

On some systems, the "64 bit" WEP key is shown as "40 bit" and the "128 bit" WEP key is shown as "104 bit". This difference arises because the key input by the user is 24 bits less than the key size used for encryption.

# Chapter 5 Operation and Status

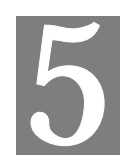

This Chapter details the operation of the Wireless Access Point and the status screens.

## Operation

#### Once both the Wireless Access Point and the PCs are configured, operation is automatic.

However, you may need to perform the following operations on a regular basis.

- If using the *Access Control* feature, update the *Trusted PC* database as required. (See *Access Control* in Chapter 3 for details.)
- If using 802.1x mode, update the *User Login* data on the Windows 2000 Server, and configure the client PCs, as required.

### **General Screen**

Use the General link on the main menu to view this screen.

| General                            |                                         |                                                                                            |                   |                                                        |                                  |                  |         |
|------------------------------------|-----------------------------------------|--------------------------------------------------------------------------------------------|-------------------|--------------------------------------------------------|----------------------------------|------------------|---------|
| Access Point<br>Information        | Acc<br>MAC<br>Cou<br>Firm<br>VLA<br>Man | ess Point Nan<br>C Address:<br>ntry / Region:<br>ware Version<br>N(802.1Q):<br>agement VLA | ne:<br>:<br>N ID: | SCffbe7<br>00:C0:0<br>Unspec<br>V3.0.0<br>Disable<br>1 | 76<br>)2:FF:BE:7<br>ified        | 6                |         |
| Current IP<br>Settings             | IP A<br>Sub<br>Defa<br>DHC              | ddress:<br>net Mask:<br>ault Gateway:<br>CP Client:                                        |                   | 172.31.<br>255.255<br>172.31.<br>Enableo               | 2.105<br>5.255.0<br>2.252<br>1   |                  |         |
| Current Wireless<br>Settings 11a   | Acc<br>Ope<br>Cha                       | ess Point Mode<br>rating Mode:<br>nnel / Frequer                                           | le:<br>ncy:       | Access<br>802.11a<br>48 / 5.2                          | Point<br>a Only<br>40GHz (Au     | itomatio         | c)      |
|                                    | Sec                                     | Drefie News                                                                                |                   |                                                        | 0 1                              | /1               | 04-4    |
|                                    | 1                                       | Noutral 11a                                                                                | wirolocc          | 50 0                                                   | Nono                             |                  | Enable  |
|                                    | 2                                       | Neutral1 11a                                                                               | wireless_         | 5G 1                                                   | None                             | 2                |         |
|                                    | 2                                       | Neutral2 11a                                                                               | wireless_         | 5G-2                                                   | None                             | 3                | Disable |
|                                    | 4                                       | Neutral3 11a                                                                               | wireless          | 5G-3                                                   | None                             | 4                | Disable |
|                                    | 5                                       | Neutral4 11a                                                                               | wireless          | 5G-4                                                   | None                             | 5                | Disable |
|                                    | 6                                       | Neutral5 11a                                                                               | wireless          | 5G - 5                                                 | None                             | 6                | Disable |
|                                    | 7                                       | Neutral6 11a                                                                               | wireless          | 5G - 6                                                 | None                             | 7                | Disable |
|                                    | 8                                       | Neutral7_11a                                                                               | wireless          | 5G - 7                                                 | None                             | 8                | Disable |
| Current Wireless<br>Settings 11b/g | Acc<br>Ope<br>Cha                       | ess Point Moo<br>rating Mode:<br>nnel / Frequer                                            | le:<br>ncy:       | Access<br>Auto(80<br>1 / 2.41                          | Point<br>2.11g/802<br>2GHz (Auto | .11b)<br>omatic) | )       |
|                                    | No                                      | Profile Name                                                                               | SS                |                                                        | Security                         |                  | Status  |
|                                    | 1                                       | Neutral 11a                                                                                | wireless          | 2.4G - 0                                               | None                             | 1                | Enable  |
|                                    | 2                                       | Neutral1 11g                                                                               | wireless          | 2 4G - 1                                               | None                             | 2                | Disable |
|                                    | 3                                       | Neutral2 11g                                                                               | wireless          | 2.4G - 2                                               | None                             | 3                | Disable |
|                                    | 4                                       | Neutral3 11g                                                                               | wireless          | 2.4G - 3                                               | None                             | 4                | Disable |
|                                    | 5                                       | Neutral4 11a                                                                               | wireless          | 2.4G - 4                                               | None                             | 5                | Disable |
|                                    | 6                                       | Neutral5 11a                                                                               | wireless          | 2.4G - 5                                               | None                             | 6                | Disable |
|                                    | 7                                       | Neutral6 11g                                                                               | wireless          | 2.4G - 6                                               | None                             | 7                | Disable |
|                                    | 8                                       | Neutral7_11g                                                                               | wireless          | 2.4G - 7                                               | None                             | 8                | Disable |
|                                    |                                         |                                                                                            |                   |                                                        |                                  |                  |         |
|                                    |                                         |                                                                                            |                   |                                                        |                                  |                  | Help    |

Figure 53: General Screen

### Data - General Screen

| Access Point Information |                                                                                                    |  |  |  |
|--------------------------|----------------------------------------------------------------------------------------------------|--|--|--|
| Access Point Name        | The current name will be displayed.                                                                                                   |  |  |  |
| MAC Address              | The MAC (physical) address of the Wireless Access Point.                                                                              |  |  |  |
| Country/Region           | The region or domain, as selected on the Basic Wireless screen.                                                                       |  |  |  |
| Firmware Version         | The version of the firmware currently installed.                                                                                      |  |  |  |
| VLAN                     | The current VLAN status will be displayed.                                                                                            |  |  |  |
| Management VLAN<br>ID    | The current VLAN ID used for management.                                                                                              |  |  |  |
| Current IP Settings      |                                                                                                    |  |  |  |
| IP Address               | The IP Address of the Wireless Access Point.                                                                                          |  |  |  |
| Subnet Mask              | The Network Mask (Subnet Mask) for the IP Address above.                                                                              |  |  |  |
| Default Gateway          | The Gateway for the LAN segment to which the Wireless Access<br>Point is attached (the same value as the PCs on that LAN<br>segment). |  |  |  |
| DHCP Client              | This indicates whether the current IP address was obtained from a DHCP Server on your network.                                        |  |  |  |
|                          | It will display "Enabled" or "Disabled".                                                                                              |  |  |  |
| Current Wireless Set     | tings                                                                                                    |  |  |  |
| Access Point Mode        | The current Access Point mode is displayed.                                                                                           |  |  |  |
| <b>Operation Mode</b>    | The current operational mode is displayed.                                                                                            |  |  |  |
| Channel/Frequency        | The Channel currently in use is displayed.                                                                                            |  |  |  |
| Security Profiles        |                                                                                                    |  |  |  |
| Profile Name             | The current profile name is displayed.                                                                                                |  |  |  |
| SSID                     | The current SSID.                                                                                                    |  |  |  |
| Security                 | This displays the current Security setting.                                                                                           |  |  |  |
| VLAN                     | This displays the current VLAN ID.                                                                                                    |  |  |  |
| Status                   | The current status of each Wireless Station is displayed.                                                                             |  |  |  |

# Activity Log

If you have a Syslog Server on your LAN, this screen allows you to configure the Access Point to send log data to your Syslog Server.

| Activity               | Log                                                 |   |
|------------------------|-----------------------------------------------------|---|
| Activity Log<br>Window | [2004 Jan 1 00:00:01 GMT] AP activated              | < |
|                        | Refresh Save As                                     | > |
|                        | Enable SysLog Syslog Server IP Address:  Port:  514 | ] |
|                        | Save Cancel Help                                    |   |

Figure 54: Activity Log Screen

### Data - Activity Log Screen

| Activity Log Window         |                                                                        |
|-----------------------------|------------------------------------------------------------------------|
| Current Time                | The system date and time is displayed.                                 |
| Log                         | The Log shows details of the connections to the Wireless Access Point. |
| Enable Syslog               | If enabled, log data will be sent to your Syslog Server.               |
| Syslog Server IP<br>Address | Enter the IP address of your Syslog Server.                            |
| Port                        | Enter the port number of your Syslog Server.                           |
| Buttons                     |                                                                        |
| Refresh                     | Update the data on screen.                                             |
| Save As                     | Save the log to a file on your pc.                                     |

# Wireless Station List

This screen is displayed when the Wireless Station List is clicked.

| Wireless Station List |            |             |      |      |            |        |
|-----------------------|------------|-------------|------|------|------------|--------|
|                       | Station ID | MAC Address | Туре | SSID | IP Address | Status |
|                       |            | Refr        | esh  | Help |            |        |

### **Figure 55 Wireless Station List Screen**

### **Data - Wireless Station List Screen**

| Wireless Station L    | ist                                                                                                    |
|-----------------------|----------------------------------------------------------------------------------------------------|
| Station ID            | The ID of each Wireless Station is displayed.                                                                                                    |
| MAC Address           | The MAC (physical) address of each Wireless Station is displayed.                                                                                               |
| Туре                  | The type of each Wireless Station.                                                                                                    |
| SSID                  | This displays the SSID used the Wireless station. Because the Wireless Access Point supports multiple SSIDs, different PCs could connect using different SSIDs. |
| IP Address            | This indicates the current IP Address of each Wireless Station.                                                                                                 |
| Status                | This indicates the current status of each Wireless Station.                                                                                                    |
| <b>Refresh Button</b> | Update the data on screen.                                                                                                    |

# **Statistics Screen**

This screen is displayed when the *Statistics* is clicked. It shows details of the traffic flowing through the Wireless Access Point.

| d Ethernet |                                                                                                    |                                                                                                    |                                                                                                    |
|------------|----------------------------------------------------------------------------------------------------|----------------------------------------------------------------------------------------------------|----------------------------------------------------------------------------------------------------|
|            |                                                                                                    | Received                                                                                                    | Transmitted                                                                                                    |
|            | Packets                                                                                                    | 21310                                                                                                    | 1188                                                                                                    |
|            | Bytes                                                                                                    | 2714775                                                                                                    | 65550                                                                                                    |
|            |                                                                                                    |                                                                                                    |                                                                                                    |
| reless 11a | Security Profile 1 - 1                                                                                                    | 1a                                                                                                    |                                                                                                    |
|            |                                                                                                    | Received                                                                                                    | Transmitted                                                                                                    |
|            | Unicast Packets                                                                                                    | 0                                                                                                    | 44                                                                                                    |
|            | Broadcast Packets                                                                                                    | 0                                                                                                    | 10483                                                                                                    |
|            | Multicast Packets                                                                                                    | 0                                                                                                    | 9866                                                                                                    |
|            | Total Packets                                                                                                    | 0                                                                                                    | 20393                                                                                                    |
|            | Total Bytes                                                                                                    | 0                                                                                                    | 2604340                                                                                                    |
|            | Security Profile 2 - 1                                                                                                    | 1a                                                                                                    |                                                                                                    |
|            |                                                                                                    | Received                                                                                                    | Transmitted                                                                                                    |
|            | Unicast Packets                                                                                                    | 0                                                                                                    | 0                                                                                                    |
|            | Broadcast Packets                                                                                                    | 0                                                                                                    | 0                                                                                                    |
|            | Multicast Packets                                                                                                    | 0                                                                                                    | 0                                                                                                    |
|            | Total Packets                                                                                                    | 0                                                                                                    | 0                                                                                                    |
|            | Total Bytes                                                                                                    | 0                                                                                                    | 0                                                                                                    |
|            |                                                                                                    |                                                                                                    |                                                                                                    |
|            | Security Profile 3 - 1                                                                                                    | 1a<br>Received                                                                                                    | Transmitted                                                                                                    |
|            | Security Profile 3 - 1<br>Unicast Packets                                                                                                    | 1a<br>Received                                                                                                    | Transmitted                                                                                                    |
|            | Security Profile 3 - 1<br>Unicast Packets<br>Broadcast Packets                                                                                                    | <b>1a</b> Received 0 0                                                                                                    | Transmitted                                                                                                    |
|            | Security Profile 3 - 1<br>Unicast Packets<br>Broadcast Packets<br>Multicast Packets                                                                                                    | <b>1a</b> Received           0           0           0           0                                                                                                    | Transmitted<br>0<br>0<br>0                                                                                                    |
|            | Security Profile 3 - 1<br>Unicast Packets<br>Broadcast Packets<br>Multicast Packets<br>Total Packets                                                                                                    | Received           0           0           0           0           0           0           0           0                                                                                                    | Transmitted           0           0           0           0           0           0           0           0                                                                                                    |
|            | Security Profile 3 - 1<br>Unicast Packets<br>Broadcast Packets<br>Multicast Packets<br>Total Packets<br>Total Packets                                                                                                    | Received           0           0           0           0           0           0           0           0           0           0           0           0           0           0                                                                                                    | Transmitted           0           0           0           0           0           0           0           0           0           0           0           0           0                                                                                                    |
|            | Security Profile 3 - 1<br>Unicast Packets<br>Broadcast Packets<br>Multicast Packets<br>Total Packets<br>Total Bytes                                                                                                    | Packet           Received           0           0           0           0           0           0           0           0           0           0           0           0           0           0           1a                                                                                                    | Transmitted           0           0           0           0           0           0           0           0           0           0           0           0           0                                                                                                    |
|            | Security Profile 3 - 1<br>Unicast Packets<br>Broadcast Packets<br>Multicast Packets<br>Total Packets<br>Total Bytes<br>Security Profile 4 - 1                                                                                                    | Pacceived           0           0           0           0           0           0           0           1a           Received                                                                                                    | Transmitted           0           0           0           0           0           0           0           0           0           Transmitted                                                                                                    |
|            | Security Profile 3 - 1<br>Unicast Packets<br>Broadcast Packets<br>Multicast Packets<br>Total Packets<br>Total Bytes<br>Security Profile 4 - 1<br>Unicast Packets                                                                                                    | 1a           Received           0           0           0           0           0           0           0           1a           Received           0                                                                                                    | Transmitted           0           0           0           0           0           0           0           0           0           0           0           0           0           0           0           0           0           0                                                                                                    |
|            | Security Profile 3 - 1<br>Unicast Packets<br>Broadcast Packets<br>Multicast Packets<br>Total Packets<br>Total Bytes<br>Security Profile 4 - 1<br>Unicast Packets<br>Broadcast Packets                                                                                                    | Ia           Received           0           0           0           0           0           0           0           0           1a           Received           0           0                                                                                                    | Transmitted           0           0           0           0           0           0           0           0           0           0           0           0           0           0           0           0           0           0           0           0           0           0           0                                                                                                    |
|            | Security Profile 3 - 1<br>Unicast Packets<br>Broadcast Packets<br>Multicast Packets<br>Total Packets<br>Total Bytes<br>Security Profile 4 - 1<br>Unicast Packets<br>Broadcast Packets<br>Multicast Packets                                                                                                    | Ia       Received       0       0       0       0       0       0       1a       Received       0       0       0                                                                                                    | Transmitted           0           0           0           0           0           0           0           0           0           0           0           0           0           0           0           0           0           0           0           0           0           0           0           0                                                                                                    |
|            | Security Profile 3 - 1<br>Unicast Packets<br>Broadcast Packets<br>Multicast Packets<br>Total Packets<br>Total Bytes<br>Security Profile 4 - 1<br>Unicast Packets<br>Broadcast Packets<br>Multicast Packets<br>Total Packets                                                                                                    | Ia           Received           0           0           0           0           0           0           0           0           0           0           0           0           0           0           0           0           0           0           0           0           0           0           0           0                                                                                                    | Transmitted           0           0           0           0           0           0           0           0           0           0           0           0           0           0           0           0           0           0           0           0           0           0           0           0           0           0           0                                                                                                    |
|            | Security Profile 3 - 1<br>Unicast Packets<br>Broadcast Packets<br>Multicast Packets<br>Total Packets<br>Total Bytes<br>Security Profile 4 - 1<br>Unicast Packets<br>Broadcast Packets<br>Multicast Packets<br>Total Packets<br>Total Packets<br>Total Bytes                                                                                                    | Received           0           0           0           0           0           0           0           0           0           0           0           0           0           0           0           0           0           0           0           0           0           0           0           0           0           0                                                                                                    | Transmitted           0           0           0           0           0           0           0           0           0           0           0           0           0           0           0           0           0           0           0           0           0           0           0           0           0           0           0           0           0                                                                                                    |
|            | Security Profile 3 - 1<br>Unicast Packets<br>Broadcast Packets<br>Multicast Packets<br>Total Packets<br>Security Profile 4 - 1<br>Unicast Packets<br>Broadcast Packets<br>Multicast Packets<br>Total Packets<br>Total Packets                                                                                                    | Received           0           0           0           0           0           0           0           0           0           0           0           0           0           0           0           0           0           0           0           0           0           0           0           0           0                                                                                                    | Transmitted           0           0           0           0           0           0           0           0           0           0           0           0           0           0           0           0           0           0           0           0           0           0           0           0           0                                                                                                    |
|            | Security Profile 3 - 1<br>Unicast Packets<br>Broadcast Packets<br>Multicast Packets<br>Total Packets<br>Total Bytes<br>Security Profile 4 - 1<br>Unicast Packets<br>Broadcast Packets<br>Broadcast Packets<br>Multicast Packets<br>Total Packets<br>Total Packets<br>Total Bytes<br>Security Profile 5 - 1                                                                                                    | Ia           Received           0           0           0           0           0           0           0           0           0           0           0           0           0           0           0           0           0           0           0           0           0           0           0           0           0           0           0                                                                                                    | Transmitted           0           0           0           0           0           0           0           0           0           0           0           0           0           0           0           0           0           0           0           0           0           0           0           0           0           0           0                                                                                                    |
|            | Security Profile 3 - 1<br>Unicast Packets<br>Broadcast Packets<br>Multicast Packets<br>Total Packets<br>Total Bytes<br>Security Profile 4 - 1<br>Unicast Packets<br>Broadcast Packets<br>Multicast Packets<br>Total Packets<br>Total Packets<br>Total Bytes<br>Security Profile 5 - 1                                                                                                    | 1a         Received         0         0         0         0         0         0         0         0         1a         Received         0         0         0         0         0         0         0         0         0         0         0         0         0                                                                                                    | Transmitted           0           0           0           0           0           0           0           0           0           0           0           0           0           0           0           0           0           0           0           0           0           0           0           0           0           0           0                                                                                                    |
|            | Security Profile 3 - 1<br>Unicast Packets<br>Broadcast Packets<br>Multicast Packets<br>Total Packets<br>Total Packets<br>Security Profile 4 - 1<br>Unicast Packets<br>Broadcast Packets<br>Multicast Packets<br>Total Packets<br>Total Packets<br>Total Bytes<br>Security Profile 5 - 1<br>Unicast Packets<br>Broadcast Packets                                                                                                    | 1a         Received         0         0         0         0         0         0         0         0         0         0         0         0         0         0         0         0         0         0         0         0         0         0         0         0         0         0         0         0         0         0         0         0         0         0         0         0         0                                                                                                    | Transmitted           0           0           0           0           0           0           0           0           0           0           0           0           0           0           0           0           0           0           0           0           0           0           0           0           0           0           0                                                                                                    |
|            | Security Profile 3 - 1<br>Unicast Packets<br>Broadcast Packets<br>Multicast Packets<br>Total Packets<br>Total Packets<br>Security Profile 4 - 1<br>Unicast Packets<br>Broadcast Packets<br>Multicast Packets<br>Total Packets<br>Total Packets<br>Total Bytes<br>Security Profile 5 - 1<br>Unicast Packets<br>Broadcast Packets<br>Broadcast Packets                                                                                                    | 1a         Received         0         0         0         0         0         0         0         0         0         0         0         0         0         0         0         0         0         0         0         0         0         0         0         0         0         0         0                                                                                                    | Transmitted           0           0           0           0           0           0           0           0           0           0           0           0           0           0           0           0           0           0           0           0           0           0           0           0           0           0           0           0           0                                                                                                    |
|            | Security Profile 3 - 1<br>Unicast Packets<br>Broadcast Packets<br>Multicast Packets<br>Total Packets<br>Total Bytes<br>Security Profile 4 - 1<br>Unicast Packets<br>Broadcast Packets<br>Multicast Packets<br>Total Packets<br>Total Bytes<br>Security Profile 5 - 1<br>Unicast Packets<br>Broadcast Packets<br>Broadcast Packets<br>Broadcast Packets<br>Multicast Packets<br>Total Bockets                                                                                     | Received         0         0         0         0         0         0         0         0         0         0         0         0         0         0         0         0         0         0         0         0         0         0         0         0         0         0         0         0         0         0         0         0         0         0         0         0         0         0         0         0         0                                                                                                    | Transmitted           0           0           0           0           0           0           0           0           0           0           0           0           0           0           0           0           0           0           0           0           0           0           0           0           0           0           0           0           0           0           0           0           0           0           0           0           0           0           0           0           0           0           0                                                 |
|            | Security Profile 3 - 1<br>Unicast Packets<br>Broadcast Packets<br>Multicast Packets<br>Total Packets<br>Total Packets<br>Security Profile 4 - 1<br>Unicast Packets<br>Broadcast Packets<br>Multicast Packets<br>Total Packets<br>Total Packets<br>Total Bytes<br>Security Profile 5 - 1<br>Unicast Packets<br>Broadcast Packets<br>Broadcast Packets<br>Broadcast Packets<br>Multicast Packets<br>Divicast Packets<br>Multicast Packets<br>Divicast Packets<br>Multicast Packets | Ia           Received           0           0           0           0           0           0           0           0           0           0           0           0           0           0           0           0           0           0           0           0           0           0           0           0           0           0           0           0           0           0           0           0           0           0           0           0           0           0           0           0           0           0           0           0           0           0           0 | Transmitted           0           0           0           0           0           0           0           0           0           0           0           0           0           0           0           0           0           0           0           0           0           0           0           0           0           0           0           0           0           0           0           0           0           0           0           0           0           0           0           0           0           0           0           0           0           0           0 |

Figure 56: Statistics Screen

### **Data - Statistics Screen**

| Wired Ethernet    |                                                                                                    |
|-------------------|----------------------------------------------------------------------------------------------------|
| Packets           | The number of packets transmitted to or received from the wired Ethernet.                                        |
| Bytes             | The number of bytes transmitted to or received from the wired Ethernet.                                          |
| Wireless          |                                                                                                    |
| Unicast Packets   | Unicast transmission, in which packets are sent or received from a single source to a specified destination      |
| Broadcast Packets | Broadcast transmission, in which packets are sent or received from<br>a single source to other destinations.     |
| Multicast Packets | Multicast transmission, in which packets are sent or received from<br>one or more sources to other destinations. |
| Total Packets     | Number of the total packets transmitted to or received from Wireless Stations.                                   |
| Total Bytes       | Number of the total bytes transmitted to or received from Wireless Stations.                                     |

# Chapter 6 Other Settings & Features

This Chapter explains when and how to use the Wireless Access Point's "Management" Features.

### **Overview**

This Chapter covers the following features, available on the Wireless Access Point's *Management* menu.

- Change Password
- Remote Management
- Upgrade Firmware
- Backup/Restore Settings
- Reboot AP

## Change Password Screen

The *Change Password* screen allows you to assign a password to the Wireless Access Point. This password limits access to the configuration interface. The default password is *password*. It is recommended that this be changed, using this screen.

| Change | Password                                                    |
|--------|-------------------------------------------------------------|
|        | Current Password:<br>New Password:<br>Confirm New Password: |
|        | Restore Default Password: O Yes O No                        |
|        | Save Cancel Help                                            |

Figure 57: Change Password Screen

### **Data - Change Password Screen**

| Current Password     | Enter the current password here.         |
|----------------------|------------------------------------------|
| New Password         | Enter the new password here.             |
| Confirm New Password | Re-enter the new password in this field. |

| <b>Restore Default</b> | Click Yes to clear and restore password settings to the factory |
|------------------------|-----------------------------------------------------------------|
| Password               | default values.                                                 |

You will be prompted for the password when you connect, as shown below.

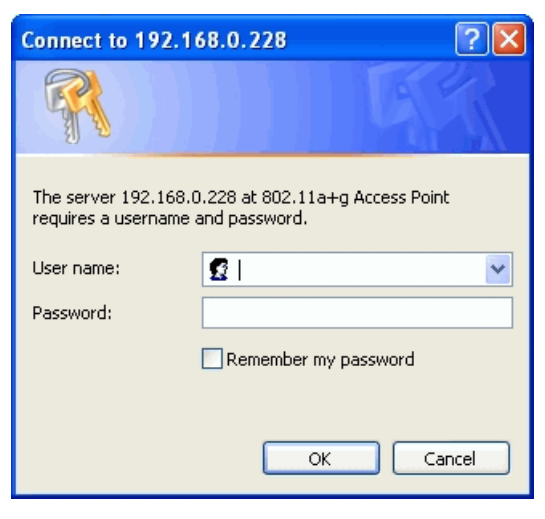

Figure 58: Password Dialog

Enter the User Name and Password, as set on the Change Password screen above.

## **Remote Management**

SNMP (Simple Network Management Protocol) is only useful if you have a SNMP program on your PC. To reach this screen, select *Remote Management* in the **Management** section of the menu.

| Remote Management |                             |                    |
|-------------------|-----------------------------|--------------------|
|                   | SNMP:                       | O Enable ③ Disable |
|                   | Public Community Name:      | public             |
|                   | Private Community Name:     | private            |
|                   | Manager IP Address:         | 255 255 255 255    |
|                   | IP address to Receive Traps |                    |
|                   |                             |                    |
|                   | Save                        | Cancel Help        |

Figure 59: Remote Management Screen

### Data - Remote Management Screen

| Remote Management         |                                                        |  |
|---------------------------|--------------------------------------------------------|--|
| SNMP                      | Enable or disable SNMP as required                     |  |
| Public Community<br>Name  | Enter the public community string, usually "Public".   |  |
| Private<br>Community Name | Enter the private community string, usually "Private". |  |
| Manager IP<br>Address     | Enter the IP address of the required station.          |  |
| IP address to             | Enter the IP Address of the desired PC.                |  |

## Firmware Upgrade

The firmware (software) in the Wireless Access Point can be upgraded using your Web Browser.

You must first download the upgrade file, and then select *Upgrade Firmware* in the **Management** section of the menu. You will see a screen like the following.

| Upgrade Firmware |                                            |  |
|------------------|--------------------------------------------|--|
|                  | Locate and select the upgrade file: Browse |  |
|                  | Upload Cancel Help                         |  |

Figure 60: Firmware Upgrade Screen

### To perform the Firmware Upgrade:

- 1. Click the *Browse* button and navigate to the location of the upgrade file.
- 2. Select the upgrade file. Its name will appear in the Upgrade File field.
- 3. Click the *Upload* button to commence the firmware upgrade.

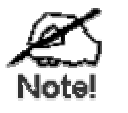

The Wireless Access Point is unavailable during the upgrade process, and must restart when the upgrade is completed. Any connections to or through the Wireless Access Point will be lost.

## **Backup/Restore Settings**

This screen allows you to Backup (download) the configuration file, and to restore (upload) a previously-saved configuration file.

You can also set the Wireless Access Point back to its factory default settings.

To reach this screen, select *Backup/Restore Settings* in the **Management** section of the menu.

| Backup / Restore Settings |                                                             |  |
|---------------------------|-------------------------------------------------------------|--|
|                           | Back up a copy of the current settings to a file:<br>Backup |  |
|                           | Restore saved settings from a file:<br>Browse<br>Restore    |  |
|                           | Revert to factory default settings:                         |  |
|                           | Help                                                        |  |

Figure 61: Backup/Restore Settings Screen

### Data - Backup/Restore Screen

| Backup                                                 |                                                                                       |
|--------------------------------------------------------|---------------------------------------------------------------------------------------|
| Back up a copy of the<br>current settings to a<br>file | Click the <i>Backup</i> button to download the current settings to a file on your PC. |

| Restore                            |                                                                                                    |  |
|------------------------------------|----------------------------------------------------------------------------------------------------|--|
| Restore saved settings from a file | If you have a previously-saved configuration file, you can use<br>this to restore those settings by uploading the file.                |  |
|                                    | 1. Click the <i>Browse</i> button and navigate to the location of the configuration file.                                              |  |
|                                    | 2. Select the upgrade file. Its name will appear in the <i>File</i> field.                                                             |  |
|                                    | 3. Click the <i>Restore</i> button to commence the upload.                                                                             |  |
|                                    | 4. The Wireless Access Point will need to restart, and will be unavailable during the restart. All exiting connections will be broken. |  |
| Default                            |                                                                                                    |  |
| Default                            | Use this to set the Wireless Access Point back to its factory default settings.                                                        |  |
|                                    | • Click <i>Default</i> to start the procedure.                                                                                         |  |
|                                    | • The Wireless Access Point will need to restart, and will be unavailable during the restart. All exiting connections will be broken.  |  |

# Reboot AP

To reach this screen, select *Reboot AP* in the **Management** section of the menu.

| Reboot AP |                      |           |      |
|-----------|----------------------|-----------|------|
|           | Reboot access point: | ⊙ Yes     | ⊙ No |
|           | Save                 | Cancel He | lp   |

Figure 62: Reboot AP Screen

### Data - Reboot AP Screen

| Reboot AP           |                                                 |
|---------------------|-------------------------------------------------|
| Reboot access point | Click Yes to restart the Wireless Access Point. |

# Appendix A Specifications

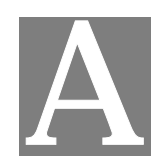

# Wireless Access Point

| CPU                   | AR5312                                                                                                    | <u>'</u>     |
|-----------------------|----------------------------------------------------------------------------------------------------|--------------|
| Radio-on-Chip         | AR2112+AR5112                                                                                                    | <u>'</u>     |
| DRAM                  | 16 Mbytes                                                                                                    |              |
| Flash ROM             | 4 Mbytes                                                                                                    |              |
| LAN port              | 1 x Auto-MDIX RJ 45 for 10/100Mbps PoE port<br>IEEE 802.3af comliance                                                                          |              |
| 11G/B                 | Network Standard IEEE 802.11b (Wi-Fi <sup>TM</sup> ) and IEEE 802.11g compliance                                                               |              |
|                       | Operating Frequencies 2.412 2.462GHz(FCC), 2.412                                                                                               | 2.472GHz(EU) |
| 11A                   | Network Standard IEEE 802.11a compliance                                                                                                    | '            |
|                       | Operating Frequencies:                                                                                                    | '<br>        |
|                       | FCC: 5.15 - 5.25GHz, 5.725 - 5.825GHz<br>Europe: 5.15 - 5.35GHz, 5.47 - 5.725GHz<br>Japan: 4.90 - 5.00GHz, 5.03 - 5.091GHz, 5.15 -<br>5.125GHz |              |
| A                     | 2x5dbi detachable single band antennae.                                                                                                    |              |
| Antennae              | One for 5GHz, the other for 2.4GHz                                                                                                    |              |
| Operating temperature | 0~45                                                                                                    | '<br>        |
| Storage temperature   | -20 ~70                                                                                                    |              |
| Power Adapter         | DC 12V/1000mA                                                                                                    |              |
| Dimensions            | 189mm (W) x 125mm (D) x 34mm (H)                                                                                                    | '            |

## Hardware Specifications

# Software Specifications

| Feature  | Details                                             |
|----------|-----------------------------------------------------|
| Wireless | Access point support                                |
|          | Roaming supported                                   |
|          | • IEEE 802.11a/11g/11b compliance                   |
|          | Auto Sensing Open System / Share Key authentication |
|          | Wireless Channels Support                           |
|          | Automatic Wireless Channel Selection                |

|                   | MBSSID support                                                      |
|-------------------|---------------------------------------------------------------------|
|                   | WMM support                                                         |
|                   | • Tx Power Adjustment                                               |
|                   | Transmit Data Rate                                                  |
|                   | Domain Selection                                                    |
|                   | • Preamble Type: long or short support                              |
|                   | RTS Threshold Adjustment                                            |
|                   | Fragmentation Threshold Adjustment                                  |
|                   | Beacon Interval Adjustment                                          |
|                   | • SSID assignment                                                   |
|                   | Short Slot time support                                             |
|                   | CTS-only &CTS/RTS protect mechanism support                         |
|                   | DFS(Dynamic Frequency Selection) Support                            |
|                   | TPC (Transmit Power Control) Support                                |
| Operation Mode    | Common AP                                                           |
| operation would   | • PTP Bridge                                                        |
|                   | • PTMP Bridge                                                       |
|                   | • Repeater                                                          |
| Socurity          | Open, Shared, WPA, WPA-PSK and WPA2-PSK authentication              |
| Security          | <ul> <li>64bit/128bit/152bit WEP. TKIP. AES-CCMP support</li> </ul> |
|                   | • 802.1x support                                                    |
|                   | • EAP-MD5, EAP-TLS, EAP-TTLS, PEAP                                  |
|                   | RADIUS based MAC authentication                                     |
|                   | Block inter-wireless station communication (wireless separation)    |
|                   | Block SSID broadcast                                                |
| Managamant        | Web based configuration                                             |
| Wanagement        | Configurable Web port                                               |
|                   | RADIUS Accounting                                                   |
|                   | RADIUS-On feature                                                   |
|                   | RADIUS Accounting update                                            |
|                   | Message Log                                                         |
|                   | Access Control list file support                                    |
|                   | Configuration file Backup/Restore                                   |
|                   | • Statistics support                                                |
|                   | RADIUS DNS name                                                     |
|                   | • SNMP v1 & v2c                                                     |
|                   | • Device discovery program/Windows Utility                          |
| Other Features    | DHCP client                                                         |
| Other realures    | WINS client                                                         |
|                   | Radius client                                                       |
|                   | Enable/Disable Wireless                                             |
| Einmuren I In and |                                                                     |
| rinnware Opgrade  | niir                                                                |

### **FCC Statement**

This equipment has been tested and found to comply with the limits for a Class B digital device, pursuant to Part 15 of the FCC Rules. These limits are designed to provide reasonable protection against harmful interference in a residential installation.

This equipment generates, uses and can radiate radio frequency energy and, if not installed and used in accordance with the instructions, may cause harmful interference to radio communications. However, there is no guarantee that interference will not occur in a particular installation. If this equipment does cause harmful interference to radio or television reception, which can be determined by turning the equipment off and on, the user is encouraged to try to correct the interference by one of the following measures:

- Reorient or relocate the receiving antenna.
- Increase the separation between the equipment and receiver.
- Connect the equipment into an outlet on a circuit different from that to which the receiver is connected.
- Consult the dealer or an experienced radio/TV technician for help.

To assure continued compliance, any changes or modifications not expressly approved by the party responsible for compliance could void the user's authority to operate this equipment. (Example - use only shielded interface cables when connecting to computer or peripheral devices).

### **FCC Radiation Exposure Statement**

This equipment complies with FCC RF radiation exposure limits set forth for an uncontrolled environment. This equipment should be installed and operated with a minimum distance of 20 centimeters between the radiator and your body.

This device complies with Part 15 of the FCC Rules. Operation is subject to the following two conditions:

(1) This device may not cause harmful interference, and

(2) this device must accept any interference received, including interference that may cause undesired operation.

This transmitter must not be co-located or operating in conjunction with any other antenna or transmitter.

# Appendix B Troubleshooting

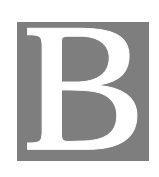

## **Overview**

This chapter covers some common problems that may be encountered while using the Wireless Access Point and some possible solutions to them. If you follow the suggested steps and the Wireless Access Point still does not function properly, contact your dealer for further advice.

### **General Problems**

### Problem 1: Can't connect to the Wireless Access Point to configure it.

**Solution 1:** Check the following:

- The Wireless Access Point is properly installed, LAN connections are OK, and it is powered ON. Check the LEDs for port status.
- Ensure that your PC and the Wireless Access Point are on the same network segment. (If you don't have a router, this must be the case.)
- If your PC is set to "Obtain an IP Address automatically" (DHCP client), restart it.
- You can use the following method to determine the IP address of the Wireless Access Point, and then try to connect using the IP address, instead of the name.

### To Find the Access Point's IP Address

- 1. Open a MS-DOS Prompt or Command Prompt Window.
- 2. Use the Ping command to "ping" the Wireless Access Point. Enter ping followed by the Default Name of the Wireless Access Point. e.g.
  - ping SC003318
- 3. Check the output of the ping command to determine the IP address of the Wireless Access Point, as shown below.

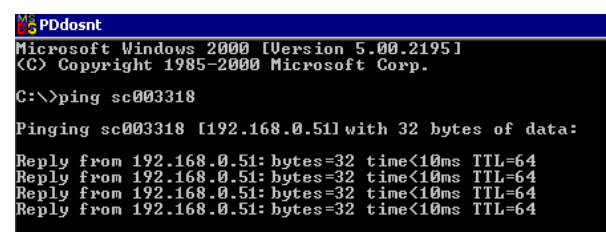

### Figure 63: Ping

If your PC uses a Fixed (Static) IP address, ensure that it is using an IP Address which is compatible with the Wireless Access Point. (If no DHCP Server is found, the Wireless Access Point will default to an IP Address and Mask of 192.168.0.228 and 255.255.255.0.) On Windows PCs, you can use *Control Panel-Network* to check the *Properties* for the TCP/IP protocol.

### Problem 2: My PC can't connect to the LAN via the Wireless Access Point.

**Solution 2** Check the following:

- The SSID and WEP settings on the PC match the settings on the Wireless Access Point.
- On the PC, the wireless mode is set to "Infrastructure"
- If using the *Access Control* feature, the PC's name and address is in the *Trusted Stations* list.
- If using 802.1x mode, ensure the PC's 802.1x software is configured correctly. See Chapter 4 for details of setup for the Windows XP 802.1x client. If using a different client, refer to the vendor's documentation.

# Appendix C Windows TCP/IP

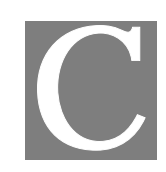

## **Overview**

### Normally, no changes need to be made.

- By default, the Wireless Access Point will act as a DHCP client, automatically obtaining a suitable IP Address (and related information) from your DHCP Server.
- If using Fixed (specified) IP addresses on your LAN (instead of a DHCP Server), there is no need to change the TCP/IP of each PC. Just configure the Wireless Access Point to match your existing LAN.

The following sections provide details about checking the TCP/IP settings for various types of Windows, should that be necessary.

## Checking TCP/IP Settings - Windows 9x/ME:

1. Select Control Panel - Network. You should see a screen like the following:

| letwork ? X                                                                                                    |
|----------------------------------------------------------------------------------------------------|
| Configuration   Identification   Access Control                                                                                                    |
| The following network components are installed:                                                                                                    |
| ¥ NetBEUI → PCI Fast Ethernet Adapter                                                                                                    |
| The Net BEUI -> Dial-Up Adapter                                                                                                    |
| The the second second s |
| TCP/IP -> PCI Fast Ethernet Adapter                                                                                                    |
| TCP/IP -> Dial-Up Adapter                                                                                                    |
| TCP/IP -> Dial-Up Adapter #2 (VPN Support)                                                                                                    |
| Sile and printer sharing for NetWare Networks                                                                                                    |
|                                                                                                    |
|                                                                                                    |
| Add Remove Properties                                                                                                    |

### **Figure 64: Network Configuration**

- 2. Select the *TCP/IP* protocol for your network card.
- 3. Click on the *Properties* button. You should then see a screen like the following.

| Bindings                                                                                                    | Advanced                                   | NetBIOS         | DN        | IS Configuration |
|----------------------------------------------------------------------------------------------------|--------------------------------------------|-----------------|-----------|------------------|
| Gateway                                                                                                    | WINS                                       | S Configuration | 1         | IP Address       |
| An IP address can be automatically assigned to this computer. If<br>your network does not automatically assign IP addresses, ask your<br>network administrator for an address, and then type it in the space<br>below. |                                            |                 |           |                  |
| below.                                                                                                    | n IP address a                             | utomatically    | пен уре к | in the space     |
| elow.                                                                                                    | n IP address a                             | utomatically    | пен уре к | in the space     |
| © Obtain a                                                                                                    | n IP address a<br>an IP address:           | utomatically    |           | in the space     |
| © Obtain a                                                                                                    | n IP address a<br>an IP address:<br>iress: | utomatically    |           |                  |

Figure 65: IP Address (Win 95)

Ensure your TCP/IP settings are correct, as follows:

### **Using DHCP**

To use DHCP, select the radio button *Obtain an IP Address automatically*. This is the default Windows settings. To work correctly, you need a DHCP server on your LAN.

### Using "Specify an IP Address"

If your PC is already configured for a fixed (specified) IP address, no changes are required.

(The Administrator should configure the Wireless Access Point with a fixed IP address from the same address range used on the PCs.)

# **Checking TCP/IP Settings - Windows NT4.0**

1. Select *Control Panel - Network*, and, on the *Protocols* tab, select the TCP/IP protocol, as shown below.

| Network ? ×                                                                                                    |
|----------------------------------------------------------------------------------------------------|
| Identification Services Protocols Adapters Bindings                                                                                                    |
| Network Protocols:                                                                                                    |
| <ul> <li>NetBEUI Protocol</li> <li>Nw/Link IPX/SPX Compatible Transport</li> <li>Nw/Link NetBIOS</li> <li>TCP/IP Protocol</li> </ul>                                           |
| Add <u>R</u> emove <u>Properties</u> Update                                                                                                    |
| Description:<br>Transport Control Protocol/Internet Protocol. The default wide<br>area network protocol that provides communication across<br>diverse interconnected networks. |
|                                                                                                    |
| UK Lancel                                                                                                    |

### Figure 66: Windows NT4.0 - TCP/IP

2. Click the *Properties* button to see a screen like the one below.

| Microsoft TCP/IP Pro                                                                  | operties                                                    |                                                            | ? ×                                          |
|---------------------------------------------------------------------------------------|-------------------------------------------------------------|------------------------------------------------------------|----------------------------------------------|
| IP Address DNS                                                                        | WINS Address                                                | DHCP Relay   F                                             | Routing                                      |
| An IP address can b<br>by a DHCP server. I<br>ask your network ad<br>the space below. | e automatically a<br>f your network d<br>ministrator for an | issigned to this n<br>oes not have a D<br>address, and the | etwork card<br>IHCP server,<br>en type it in |
| Ada <u>p</u> ter:                                                                     |                                                             |                                                            |                                              |
| PCI Fast Ethernet A                                                                   | dapter                                                      |                                                            | •                                            |
| ⊙ <u>O</u> btain an IP a<br>C <u>Specify an IP</u>                                    | address from a DI<br>address                                | HCP server                                                 |                                              |
| [P Address:                                                                           |                                                             |                                                            |                                              |
| S <u>u</u> bnet Mask:                                                                 |                                                             |                                                            |                                              |
| Default <u>G</u> ateway:                                                              |                                                             |                                                            |                                              |
|                                                                                       |                                                             |                                                            | A <u>d</u> vanced]                           |
|                                                                                       | OK                                                          | Cancel                                                     | Apply                                        |

Figure 67: Windows NT4.0 - IP Address

- 3. Select the network card for your LAN.
- 4. Select the appropriate radio button *Obtain an IP address from a DHCP Server* or *Specify an IP Address*, as explained below.

### **Obtain an IP address from a DHCP Server**

This is the default Windows setting. This is the default Windows settings. To work correctly, you need a DHCP server on your LAN.

### Using "Specify an IP Address"

If your PC is already configured for a fixed (specified) IP address, no changes are required.

(The Administrator should configure the Wireless Access Point with a fixed IP address from the same address range used on the PCs.)

# Checking TCP/IP Settings - Windows 2000

- 1. Select Control Panel Network and Dial-up Connection.
- 2. Right click the *Local Area Connection* icon and select *Properties*. You should see a screen like the following:

| Local Area Connection Propert                                                                                                    | ies                           |          | ? ×       |
|----------------------------------------------------------------------------------------------------|-------------------------------|----------|-----------|
| General                                                                                                    |                               |          |           |
| Connect using:                                                                                                    |                               |          |           |
| Siemens SpeedStream P(                                                                                                    | CI 10/100                     |          |           |
| ,                                                                                                    |                               | Γ        | Configure |
| Components checked are used                                                                                                    | by this conne                 | ction:   |           |
| Elient for Microsoft Netw     Elient for Microsoft Netw     Elie and Printer Sharing     Internet Protocol (TCP/I                                                 | orks<br>for Microsoft M<br>P) | Vetworks |           |
| Install Ur                                                                                                    | install                       | Pr       | operties  |
| Description                                                                                                    |                               |          |           |
| Transmission Control Protocol/Internet Protocol. The default<br>wide area network protocol that provides communication<br>across diverse interconnected networks. |                               |          |           |
| Show icon in taskbar when o                                                                                                    | connected                     |          |           |
|                                                                                                    | 0                             | К        | Cancel    |

### Figure 68: Network Configuration (Win 2000)

- 3. Select the *TCP/IP* protocol for your network card.
- 4. Click on the *Properties* button. You should then see a screen like the following.

| ernet Protocol (TCP/IP) Prop                                                                           | perties ?                                                                          |
|----------------------------------------------------------------------------------------------------|------------------------------------------------------------------------------------|
| eneral                                                                                                 |                                                                                    |
| You can get IP settings assigned<br>this capability. Otherwise, you ne<br>the appropriate IP settings. | automatically if your network supports<br>ed to ask your network administrator for |
| Obtain an IP address autor                                                                             | natically                                                                          |
| C Use the following IP addres                                                                          | s:                                                                                 |
| IP address:                                                                                            |                                                                                    |
| Subnet mask:                                                                                           |                                                                                    |
| Default gateway:                                                                                       |                                                                                    |
| Obtain DNS server address                                                                              | automaticallu                                                                      |
| O Use the following DNS server                                                                         | er addresses:                                                                      |
| Preferred DNS server:                                                                                  |                                                                                    |
| Alternate DNS server:                                                                                  |                                                                                    |
|                                                                                                    |                                                                                    |
|                                                                                                    | Advanced                                                                           |
|                                                                                                    |                                                                                    |

Figure 69: TCP/IP Properties (Win 2000)

5. Ensure your TCP/IP settings are correct:

### **Using DHCP**

To use DHCP, select the radio button *Obtain an IP Address automatically*. This is the default Windows setting. This is the default Windows settings. To work correctly, you need a DHCP server on your LAN.

### Using a fixed IP Address ("Use the following IP Address")

If your PC is already configured for a fixed (specified) IP address, no changes are required.

(The Administrator should configure the Wireless Access Point with a fixed IP address from the same address range used on the PCs.)

# Checking TCP/IP Settings - Windows XP

- 1. Select Control Panel Network Connection.
- 2. Right click the *Local Area Connection* and choose *Properties*. You should see a screen like the following:

| 🕹 Local Area Connection Properties 🛛 🔹 💽                                                                                                    |
|----------------------------------------------------------------------------------------------------|
| General Authentication Advanced                                                                                                    |
| Connect using:                                                                                                    |
| Beneficial SpeedStream PCI 10/100                                                                                                    |
| Configure                                                                                                    |
| This connection uses the following items:                                                                                                    |
| <ul> <li>✓ Scient for Microsoft Networks</li> <li>✓ File and Printer Sharing for Microsoft Networks</li> <li>✓ QoS Packet Scheduler</li> <li>✓ Internet Protocol (TCP/IP)</li> </ul> |
| Install Uninstall Properties                                                                                                    |
| Transmission Control Protocol/Internet Protocol. The default<br>wide area network protocol that provides communication<br>across diverse interconnected networks.                    |
| Show icon in notification area when connected                                                                                                    |
| OK Cancel                                                                                                    |

Figure 70: Network Configuration (Windows XP)

- 3. Select the *TCP/IP* protocol for your network card.
- 4. Click on the *Properties* button. You should then see a screen like the following.

| Inte           | rnet Protocol (TCP/IP) Prop                                                                                 | erties 🛛 🛛 🛛 🛛                                                              |
|----------------|----------------------------------------------------------------------------------------------------|-----------------------------------------------------------------------------|
| Ger            | neral Alternate Configuration                                                                               |                                                                             |
| Yi<br>th<br>th | ou can get IP settings assigned aut<br>is capability. Otherwise, you need to<br>ne appropriate IP settings. | omatically if your network supports<br>o ask your network administrator for |
|                | Obtain an IP address automatic                                                                              | ally                                                                        |
|                | $\bigcirc$ Use the following IP address: –                                                                  |                                                                             |
|                | <u>I</u> P address:                                                                                         |                                                                             |
|                | S <u>u</u> bnet mask:                                                                                       |                                                                             |
|                | Default gateway:                                                                                            |                                                                             |
|                | Obtain DNS server address auto                                                                              | omatically                                                                  |
|                | ○ Use the following DNS server a                                                                            | ddresses:                                                                   |
|                | Preferred DNS server:                                                                                       |                                                                             |
|                | <u>A</u> lternate DNS server:                                                                               |                                                                             |
|                |                                                                                                    | Ad <u>v</u> anced                                                           |
|                |                                                                                                    | OK Cancel                                                                   |

Figure 71: TCP/IP Properties (Windows XP)

5. Ensure your TCP/IP settings are correct.

### **Using DHCP**

To use DHCP, select the radio button *Obtain an IP Address automatically*. This is the default Windows setting. To work correctly, you need a DHCP server on your LAN.

### Using a fixed IP Address ("Use the following IP Address")

If your PC is already configured for a fixed (specified) IP address, no changes are required.

(The Administrator should configure the Wireless Access Point with a fixed IP address from the same address range used on the PCs.)

## Checking TCP/IP Settings - Windows Vista

- 1. Select Control Panel Network Connections.
- 2. Right click the *Local Area Connection Status* and choose *Properties*. Click *Continue* to the *User Account Control* dialog box, then you should see a screen like the following:

| 🖟 Local Area Connection Properties 🛛 💌                                                                                                    |
|----------------------------------------------------------------------------------------------------|
| Networking                                                                                                    |
| Connect using:                                                                                                    |
| Intel(R) PRO/100 VE Network Connection                                                                                                    |
| Configure                                                                                                    |
| This connection uses the following items:                                                                                                    |
| <ul> <li>Client for Microsoft Networks</li> <li>QoS Packet Scheduler</li> <li>File and Printer Sharing for Microsoft Networks</li> <li>Internet Protocol Version 6 (TCP/IPv6)</li> <li>Internet Protocol Version 4 (TCP/IPv4)</li> <li>Internet Protocol Version 4 (TCP/IPv4)</li> <li>Link-Layer Topology Discovery Mapper I/O Driver</li> <li>Link-Layer Topology Discovery Responder</li> </ul> |
| Install Uninstall Properties                                                                                                    |
| Description<br>TCP/IP version 6. The latest version of the internet protocol<br>that provides communication across diverse interconnected<br>networks.                                                                                                    |
| OK Cancel                                                                                                    |

Figure 72: Network Configuration (Windows Vista)

- 3. Select the *TCP/IP* protocol for your network card.
- 4. Click on the *Properties* button. You should then see a screen like the following.

| Internet Protocol Version 6 (TCP/II                                                                                                    | Pv6) Properties | ? <mark>×</mark> |  |
|----------------------------------------------------------------------------------------------------|-----------------|------------------|--|
| General                                                                                                    |                 |                  |  |
| You can get IPv6 settings assigned automatically if your network supports this capability.<br>Otherwise, you need to ask your network administrator for the appropriate IPv6 settings. |                 |                  |  |
| Obtain an IPv6 address auto                                                                                                    | matically       |                  |  |
| Ouse the following IPv6 addre                                                                                                    | ss:             |                  |  |
| IPv6 address:                                                                                                    |                 |                  |  |
| Subnet prefix length:                                                                                                    |                 |                  |  |
| Default gateway:                                                                                                    |                 |                  |  |
| Obtain DNS server address a                                                                                                    | utomatically    |                  |  |
| OUse the following DNS server                                                                                                    | addresses:      |                  |  |
| Preferred DNS server:                                                                                                    |                 |                  |  |
| Alternate DNS server:                                                                                                    |                 |                  |  |
|                                                                                                    | Adva            | nced             |  |
|                                                                                                    | ОК              | Cancel           |  |

Figure 73: TCP/IP Properties (Windows Vista)

5. Ensure your TCP/IP settings are correct.

### **Using DHCP**

To use DHCP, select the radio button *Obtain an IP Address automatically*. This is the default Windows setting. To work correctly, you need a DHCP server on your LAN.

### Using a fixed IP Address ("Use the following IP Address")

If your PC is already configured for a fixed (specified) IP address, no changes are required.

(The Administrator should configure the Wireless Access Point with a fixed IP address from the same address range used on the PCs.)

# Appendix D About Wireless LANs

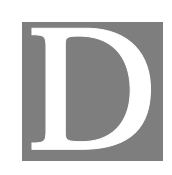

### **Overview**

Wireless networks have their own terms and jargon. It is necessary to understand many of these terms in order to configure and operate a Wireless LAN.

## Wireless LAN Terminology

### Modes

Wireless LANs can work in either of two (2) modes:

- Ad-hoc
- Infrastructure

### Ad-hoc Mode

Ad-hoc mode does not require an Access Point or a wired (Ethernet) LAN. Wireless Stations (e.g. notebook PCs with wireless cards) communicate directly with each other.

### Infrastructure Mode

In Infrastructure Mode, one or more Access Points are used to connect Wireless Stations (e.g. Notebook PCs with wireless cards) to a wired (Ethernet) LAN. The Wireless Stations can then access all LAN resources.

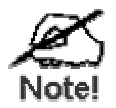

Access Points can only function in "Infrastructure" mode, and can communicate only with Wireless Stations which are set to "Infrastructure" mode.

### SSID/ESSID

### **BSS/SSID**

A group of Wireless Stations and a single Access Point, all using the same ID (SSID), form a Basic Service Set (BSS).

**Using the same SSID is essential**. Devices with different SSIDs are unable to communicate with each other. However, some Access Points allow connections from Wireless Stations which have their SSID set to "any" or whose SSID is blank (null).

### ESS/ESSID

A group of Wireless Stations, and multiple Access Points, all using the same ID (ESSID), form an Extended Service Set (ESS).

Different Access Points within an ESS can use different Channels. To reduce interference, it is recommended that adjacent Access Points SHOULD use different channels.

As Wireless Stations are physically moved through the area covered by an ESS, they will automatically change to the Access Point which has the least interference or best performance. This capability is called **Roaming**. (Access Points do not have or require Roaming capabilities.)

### Channels

The Wireless Channel sets the radio frequency used for communication.

- Access Points use a fixed Channel. You can select the Channel used. This allows you to choose a Channel which provides the least interference and best performance. For 802.11g, 13 channels are available in the USA and Canada., but 11channels are available in North America if using 802.11b.
- If using multiple Access Points, it is better if adjacent Access Points use different Channels to reduce interference. The recommended Channel spacing between adjacent Access Points is 5 Channels (e.g. use Channels 1 and 6, or 6 and 11).
- In "Infrastructure" mode, Wireless Stations normally scan all Channels, looking for an Access Point. If more than one Access Point can be used, the one with the strongest signal is used. (This can only happen within an ESS.)
- If using "Ad-hoc" mode (no Access Point), all Wireless stations should be set to use the same Channel. However, most Wireless stations will still scan all Channels to see if there is an existing "Ad-hoc" group they can join.

### WEP

WEP (Wired Equivalent Privacy) is a standard for encrypting data before it is transmitted. This is desirable because it is impossible to prevent snoopers from receiving any data which is transmitted by your Wireless Stations. But if the data is encrypted, then it is meaningless unless the receiver can decrypt it.

If WEP is used, the Wireless Stations and the Wireless Access Point must have the same settings.

### WPA-PSK

Like WEP, data is encrypted before transmission. WPA is more secure than WEP, and should be used if possible. The PSK (Pre-shared Key) must be entered on each Wireless station. The 256Bit encryption key is derived from the PSK, and changes frequently.

### **WPA-Enterprise**

This version of WPA requires a Radius Server on your LAN to provide the client authentication according to the 802.1x standard. Data transmissions are encrypted using the WPA standard.

If this option is used:

- The Access Point must have a "client login" on the Radius Server.
- Each user must have a "user login" on the Radius Server.
- Each user's wireless client must support 802.1x and provide the login data when required.

All data transmission is encrypted using the WPA standard. Keys are automatically generated, so no key input is required.

### 802.1x

This uses the 802.1x standard for client authentication, and WEP for data encryption. If possible, you should use WPA-Enterprise instead, because WPA encryption is much stronger than WEP encryption.

If this option is used:

- The Access Point must have a "client login" on the Radius Server.
- Each user must have a "user login" on the Radius Server.
- Each user's wireless client must support 802.1x and provide the login data when required.
- All data transmission is encrypted using the WEP standard. You only have to select the WEP key size; the WEP key is automatically generated.

### **FCC Statement**

This equipment has been tested and found to comply with the limits for a Class B digital device, pursuant to Part 15 of the FCC Rules. These limits are designed to provide reasonable protection against harmful interference in a residential installation.

This equipment generates, uses and can radiate radio frequency energy and, if not installed and used in accordance with the instructions, may cause harmful interference to radio communications. However, there is no guarantee that interference will not occur in a particular installation. If this equipment does cause harmful interference to radio or television reception, which can be determined by turning the equipment off and on, the user is encouraged to try to correct the interference by one of the following measures:

Reorient or relocate the receiving antenna.

Increase the separation between the equipment and receiver.

Connect the equipment into an outlet on a circuit different from that to which the receiver is connected.

Consult the dealer or an experienced radio/TV technician for help.

To assure continued compliance, any changes or modifications not expressly approved by the party responsible for compliance could void the user's authority to operate this equipment. (Example - use only shielded interface cables when connecting to computer or peripheral devices).

### **FCC Radiation Exposure Statement**

This equipment complies with FCC RF radiation exposure limits set forth for an uncontrolled environment. This equipment should be installed and operated with a minimum distance of 20 centimeters between the radiator and your body.

This device complies with Part 15 of the FCC Rules. Operation is subject to the following two conditions:

(1) This device may not cause harmful interference, and

(2) This device must accept any interference received, including interference that may cause undesired operation.

This transmitter must not be co-located or operating in conjunction with any other antenna or transmitter.

The antennas used for this transmitter must be installed to provide a separation distance of at least 20 cm from all persons and must not be co-located or operating in conjunction with any other antenna or transmitter.

### Channel

The Wireless Channel sets the radio frequency used for communication.

- Access Points use a fixed Channel. You can select the Channel used. This allows you to choose a Channel which provides the least interference and best performance. In the USA and Canada, 11 channel are available. If using multiple Access Points, it is better if adjacent Access Points use different Channels to reduce interference.
- In "Infrastructure" mode, Wireless Stations normally scan all Channels, looking for an Access Point. If more than one Access Point can be used, the one with the strongest signal is used. (This can only happen within an ESS.)
- If using "Ad-hoc" mode (no Access Point), all Wireless stations should be set to use the same Channel. However, most Wireless stations will still scan all Channels to see if there is an existing "Ad-hoc" group they can join.

### CAUTION:

1) To comply with FCC RF exposure compliance requirements, a separation distance of at least 20 cm must be maintained between the antenna of this device and all persons.

2) This transmitter must not be co-located or operating in conjunction with any other antenna or transmitter.